DIPLOMADO DE PROFUNDIZACIÓN CISCO Prueba de Habilidades CCNA

> Ramiro Andres Garcia Usma código: 1113642369

> > Grupo: 203092\_3

TUTOR: EFRAIN ALEJANDRO PEREZ

Universidad Nacional Abierta y a Distancia (UNAD) Programa De Ingeniería Electrónica

2018

# INTRODUCCIÓN

La prueba de habilidades es el trabajo final del curso de opción de grado, profundización redes cisco, y la cual busca identificar el grado de desarrollo de competencias y habilidades que fueron adquiridas a lo largo del diplomado y a través de la cual se pondrá a prueba los niveles de comprensión y solución de problemas relacionados con diversos aspectos de Networking.

Dentro del desarrollo de la actividad encontraremos enrutamiento estático, dinámico, mediante protocolos de estado enlace, lista de acceso, asignación dinámica de direcciones IP y traducciones de direcciones IP mediante NAT y solucionar problemas propios de subredes y direccionamiento IP para IPv4, mediante el uso adecuado de estrategias basadas en comandos y estadísticas del IOS

#### EVALUACIÓN – PRUEBA DE HABILIDADES PRÁCTICAS CCNA

#### Descripción general de la prueba de habilidades

La evaluación denominada "Prueba de habilidades prácticas", forma parte de las actividades evaluativas del Diplomado de Profundización CCNA, la cual busca identificar el grado de desarrollo de competencias y habilidades que fueron adquiridas a lo largo del diplomado y a través de la cual se pondrá a prueba los niveles de comprensión y solución de problemas relacionados con diversos aspectos de Networking.

Para esta actividad, el estudiante dispone de cerca de dos semanas para realizar las tareas asignadas en cada uno de los escenarios propuestos, acompañado de los respectivos procesos de documentación de la solución, correspondientes al registro de la configuración de cada uno de los dispositivos, la descripción detallada del paso a paso de cada una de las etapas realizadas durante su desarrollo, el registro de los procesos de verificación de conectividad mediante el uso de comandos ping, traceroute, show ip route, entre otros.

La prueba de habilidades podrá ser desarrollada en el Laboratorio SmartLab o mediante el uso de herramientas de Simulación (Puede ser Packet Tracer o GNS3). El estudiante es libre de escoger bajo qué mediación tecnológica resolverá cada escenario. No obstante, es importante mencionar que aquellos estudiantes que hagan uso del laboratorio SmartLab se le considerará un estímulo adicional a la hora de evaluar el informe, teniendo en cuenta que su trabajo fue realizado sobre equipos reales y con ello será la oportunidad poner a prueba las habilidades y competencias adquiridas durante el diplomado. Adicionalmente, es importante considerar, que esta actividad puede ser realizada en varias sesiones sobre este entorno, teniendo en cuenta que disponen de casi 15 días para su desarrollo.

Finalmente, el informe deberá cumplir con las normas ICONTEC para la presentación de trabajos escritos, teniendo en cuenta que este documento deberá ser entregado al final del curso en el Repositorio Institucional, acorde con los lineamientos institucionales para grado. Proceso que les será socializado al finalizar el curso.

Es muy importante mencionar que esta actividad es de carácter INDIVIDUAL. El informe deberá estar acompañado de las respectivas evidencias de configuración de los dispositivos, las cuales generarán veracidad al trabajo realizado. El informe deberá ser entregado en el espacio creado para tal fin en el Campus Virtual de la UNAD.

Descripción del escenario propuesto para la prueba de habilidades

Escenario: Una empresa de Tecnología posee tres sucursales distribuidas en las ciudades de Bogotá, Medellín y Bucaramanga, en donde el estudiante será el administrador de la red, el cual deberá configurar e interconectar entre sí cada uno de los dispositivos que forman parte del escenario, acorde con los lineamientos establecidos para el direccionamiento IP, protocolos de enrutamiento y demás aspectos que forman parte de la topología de red.

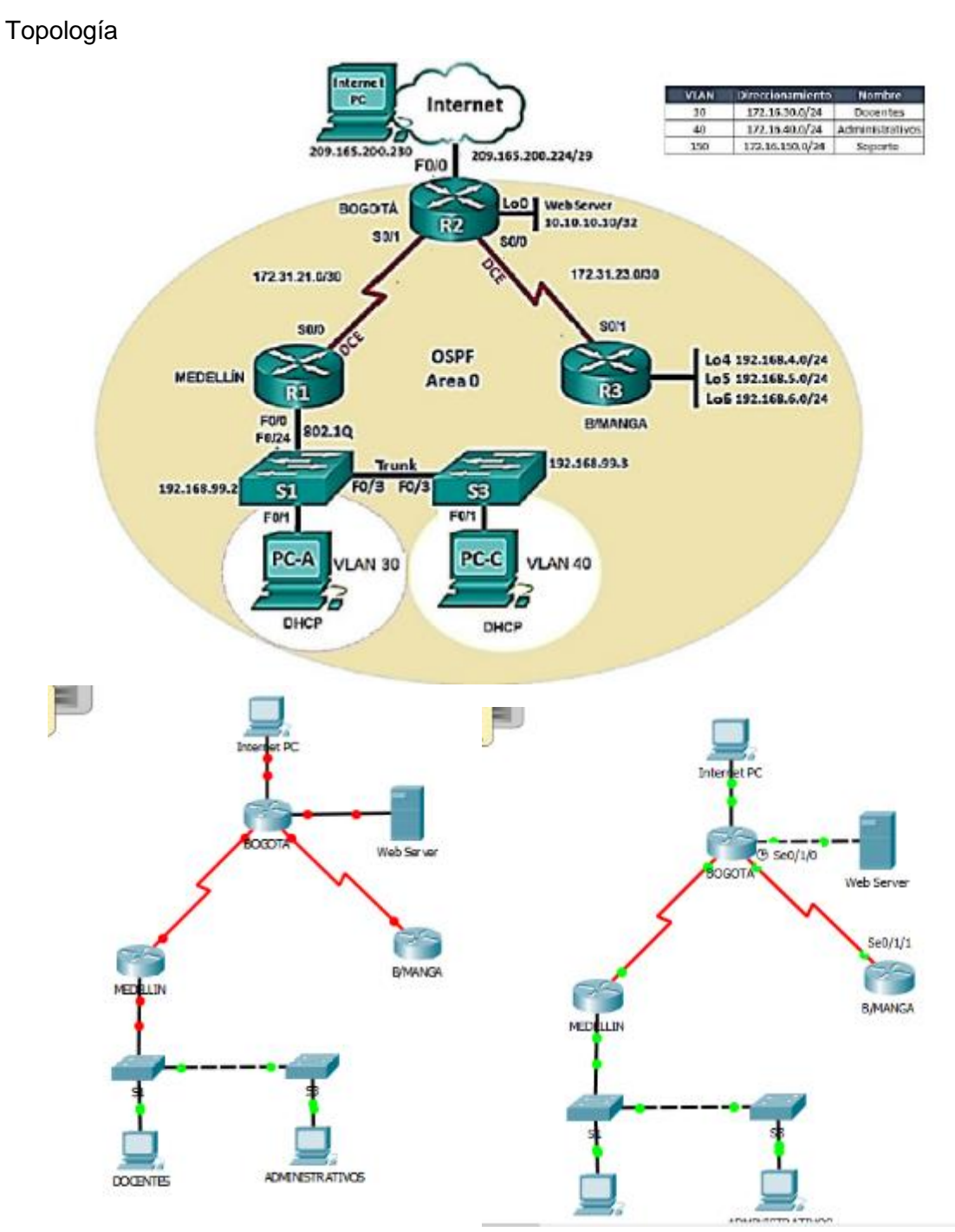

## DESARROLLO DE LA ACTIVIDAD

1. Configurar el direccionamiento IP acorde con la topología de red para cada uno de los dispositivos que forman parte del escenario

# Configuración de routers

#### Router Medellin:

| Medellin(config) #no ip domain-lookup                        |
|--------------------------------------------------------------|
| Medellin(config) #end                                        |
| Medellin#                                                    |
| %SYS-5-CONFIG_I: Configured from console by console          |
|                                                              |
| Medellin#conf t                                              |
| Enter configuration commands, one per line. End with CNTL/Z. |
| Medellin(config)#no ip ddomain-lookup                        |
| · · · · · · · · · · · · · · · · · · ·                        |
| S invalid input detected at 'o' marker.                      |
| Medellin(config)#no in domain-lookun                         |
| Medellin(config) tenable secret class                        |
| Medellin(config)#line con 0                                  |
| Medellin(config-line) #pass cisco                            |
| Medellin (config-line) #login                                |
| Medellin(config-line) #line vty 0 4                          |
| Medellin(config-line) #pass cisco                            |
| Medellin(config-line)#login                                  |
| Medellin(config-line) #exit                                  |
| Medellin(config)#service password-encryption                 |
| Medellin(config)#banner motd "Prueba de Habilidades"         |
|                                                              |
| Medellin(config) #int s0/0/0                                 |
| Medellin(config-if)#description connection to Bogota         |
| Medellin(config-if)#ip add 172.31.21.0 255.255.255.252       |
| Bad mask /30 for address 172.31.21.0                         |
| Medellin(config-if) #clock rate 128000                       |
| Medellin(config-if) #no shut                                 |
| Medellin(config-if)#                                         |

#### Router Bogota:

| Bogota>en                                                    |
|--------------------------------------------------------------|
| Bogota#conf t                                                |
| Enter configuration commands, one per line. End with CNTL/Z. |
| Bogota(config) #no ip domain-lookup                          |
| Bogota(config)#enable secret class                           |
| Bogota(config) #line con 0                                   |
| Bogota(config-line) #pass cisco                              |
| Bogota(config-line) #login                                   |
| Bogota(config-line)#line vty 0 4                             |
| Bogota(config-line) #pass cisco                              |
| Bogota(config-line)#login                                    |
| Bogota(config-line) #exit                                    |
| Bogota(config) #service pass                                 |
| Bogota(config) #service password-encryption                  |
| Bogota(config) #banner motd "Prueba Habilidades"             |
| Bogota(config) #int s0/1/0                                   |
| Bogota(config-if)#description connection to Medellin         |
| Bogota(config-if) #ip add 172.31.21.1 255.255.255.252        |
| % 172.31.21.0 overlaps with Serial0/1/1                      |
| Bogota(config-if) #no shut                                   |
| Bogota(config-if) #int s0/1/1                                |
| Bogota(config-if) #description connection                    |
| Bogota(config-if)#description connection to BManga           |
| Bogota(config-if) #ip add 172.31.23.1 255.255.255.252        |
| % 172.31.23.0 overlaps with Serial0/1/0                      |
| Bogota(config-if) #clock rate 128000                         |
| This command applies only to DCE interfaces                  |
| Bogota(config-if) #no shut                                   |
| Bogota(config-if)#                                           |
|                                                              |
| Ctrl+F6 to exit CLI focus Copy Paste                         |
|                                                              |
|                                                              |

Inis Command applies Only to DCE Interlates Bogota(config-if) #no shut Bogota(config-if) #no shut Bogota(config-if) #description connection to ISP Bogota(config-if) #description 225 255.255.258 Bogota(config-if) #no shut Bogota(config-if) #int g0/1 Bogota(config-if) #int g0/1

#### Router BManga:

EManga@conf t Enter configuration commands, one per line. End with CNTL/Z. BManga(config)#no ig domain-lookup BManga(config)#enable secret class BManga(config)#ine con 0 BManga(config)#ine con 0 BManga(config-line)#jogin BManga(config-line)#jogin BManga(config-line)#libe vty 0 4 S Invalid input detected at '^' marker. BManga(config-line)#line vty 0 4 BManga(confiq-line)#line vty 0 4 BManga(confiq-line)#basi cisco BManga(confiq-line)#login BManga(config)#sortice HManga(config)#sortice BManga(config)#sortice BManga(config)#sortice BManga(config)#sortice BManga(config)#banner mode"#Prueba Habiliadad" BManga(config)#in so/1/1 § Invalid input detected at '^' marker. BManga(config)#int s0/1/1 BManga(config-if)#description connection to Bogota BManga(config-if)#ip add 172.31.23.2 255.255.255.255 BManga(config-if)#no shit Invalid input detected at '^' marker. BManga(config-if)\$no shut BManga(config-if)\$

BManga(config-if)#int lo4 BManga(config-if)# %LINK-5-CHANGED: Interface Loopback4, changed state to up \$LINEPROTO-5-UPDOWN: Line protocol on Interface Loopback4, changed state to up BManga(config-if)≢ip add 192.168.4.1 255.255.255.0 BManga(config-if)≢no shut BManga(config-if)≢int lo5 BManga(config-if)\$ %LINK-5-CHANGED: Interface Loopback5, changed state to up \$LINEPROTO-5-UPDOWN: Line protocol on Interface Loopback5, changed state to up BManga(config-if)#ip add 192.168.5.1 255.255.255.0 BManga(config-if)\$no shut BManga(config-if)\$int lo6 BManga(config-if)# %LINK-5-CHANGED: Interface Loopback6, changed state to up \$LINEPROTO-5-UPDOWN: Line protocol on Interface Loopback6, changed state to up

BManga(config-if)‡ip add 192.168.6.1 255.255.255.0 BManga(config-if)‡no shut BManga(config-if)‡

## Configuración Switch

#### **Configuración S1**

Switchhen Switchdecnf t Enter configuration commands, one per line. End with CNTL/Z. Switch (configi#ano ig domain-lookup Switch (configi#ano ig domain-lookup Switch (configi#anble secret class S1(configi#anble secret class S1(configi#anble secre

% Invalid input detected at '^' marker. Sl(config-line)#login Sl(config-line)#service pass Sl(config!#service pass Sl(config!#service pass Sl(config!#baner motd "Drueba Habilidad" Sl(config!#

# Configuración Vlan en S1

## **Configuración S3**

Switchben Switchbenft Switchbenft Switchbenft Switch(config)tano ip domain-lo Switch(config)tano ip domain-lockup Switch(config)tano is domain-lockup Switch(config)tano is domain-lockup Switch(config)tano is domain-lockup Switch(config)tano is domain-lockup Switch(config)tano ip domain-lockup Switch(config)tano ip do

S3(config)#service password-encryption S3(config)#banner motd "Prueba Habilidad" S3(config)#

Slåconf 5 Enter configuration commands, one per line. End with CNTL/Z. Sl(config)#vlan 30 Sl(config-vlan)fanme \* incompiece command. Sl(config-vlan)falme Dcentes Sl(config-vlan)falme Administrativos Sl(config-vlan) falme Administrativos Sl(config-vlan) #

Sl(config)\$int vlan 30 Sl(config-if)\$ \$LINK-5-CHANGED: Interface Vlan30, changed state to up Sl(config-if)#ip add 192.160.99.2 255.255.255.0 Sl(config-if)#on shut Sl(config-if)#exit Sl(config)#

| S1(config-vlan)#name Docentes                                    |                                                        |
|------------------------------------------------------------------|--------------------------------------------------------|
| Sl(config-vlan)‡vlan 40                                          |                                                        |
| Sl(config-vlan) #name Administrativos                            |                                                        |
| l(config-vlan) #exoit                                            |                                                        |
| § Invalid input detected at '^' marker.                          |                                                        |
| S1(config-vlan) #exit                                            |                                                        |
| S1(config)#int vlan 30                                           |                                                        |
| Sl(config-if)#                                                   |                                                        |
| %LINK-5-CHANGED: Interface Vlan30, changed state to up           |                                                        |
| S1(config-if)#ip add 192.168.99.2 255.255.255.0                  |                                                        |
| S1(config-if) #no shut                                           |                                                        |
| Sl(config-if) #exit                                              |                                                        |
| Sl(config) #ip default                                           |                                                        |
| % Incomplete command.                                            |                                                        |
| Sl(config) #ip default-gateway 192.168.99.1                      |                                                        |
| Sl(config) #int f0/3                                             |                                                        |
| S1(config-if) #switchport mode trunk                             |                                                        |
| S1(config-if)#                                                   |                                                        |
| %LINEPROTO-5-UPDOWN: Line protocol on Interface FastEthernet0/3, |                                                        |
| changed state to down                                            |                                                        |
| %LINEPROTO-5-UPDOWN: Line protocol on Interface FastEthernet0/3. |                                                        |
| changed state to up                                              |                                                        |
|                                                                  | Sl(config-if) #switchport trunk native vlan 1          |
| \$LINEPROTO-5-UPDOWN: Line protocol on Interface Vlan30, changed | S1(config-if) #exit                                    |
| state to up                                                      | S1(config) #int f0/3                                   |
|                                                                  | S1(config-if) #switchport mode trunk                   |
| Sl(config-if)#switchport tunrk native vlan 1                     | Sl(config-if) #switchport trunk native vlan 1          |
| *                                                                | S1(config-if)#int f0/5                                 |
| % Invalid input detected at '^' marker.                          | Sl(config-if) #switchport mode trunk                   |
| -                                                                | Sl(config-if) #switchport trunk native vlan 1          |
| S1(config-if) #switchport trunk native vlan 1                    | S1(config-if)#int range fa0/1-2,fa0/4, fa0/6-24, g1/1- |
| S1(config-if)#                                                   | interface range not validated - command rejected       |
|                                                                  | Sl(config)#                                            |

# Configura

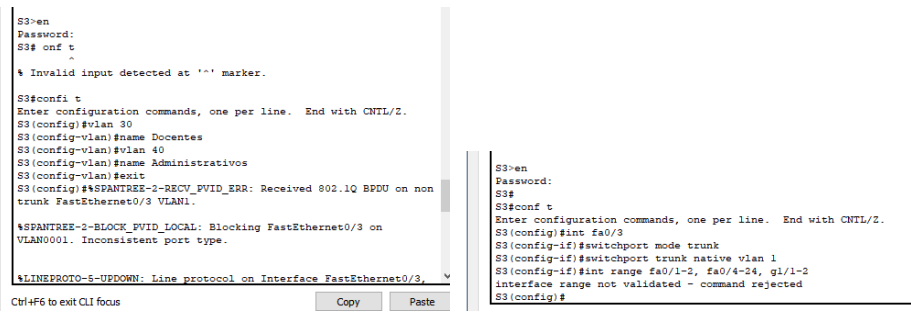

v

2. Configurar el protocolo de enrutamiento OSPFv2 bajo los siguientes criterios:

| OSPFv2 area 0 Configuration Item or Task              | Specification |
|-------------------------------------------------------|---------------|
| Router ID R1                                          | 1.1.1.1       |
| Router ID R2                                          | 2.2.2.2       |
| Router ID R3                                          | 3.3.3.3       |
|                                                       |               |
| Configurar todas las interfaces LAN como              | pasivas       |
| Establecer el ancho de banda para enlaces seriales en | 128 Kb/s      |
| Ajustar el costo en la métrica de S0/0 a              | 7500          |

Verificar información de OSPF

- Visualizar tablas de enrutamiento y routers conectados por OSPFv2
- Visualizar lista resumida de interfaces por OSPF en donde se ilustre el costo de cada interface
- Visualizar el OSPF Process ID, Router ID, Address summarizations, Routing Networks, and passive interfaces configuradas en cada router.

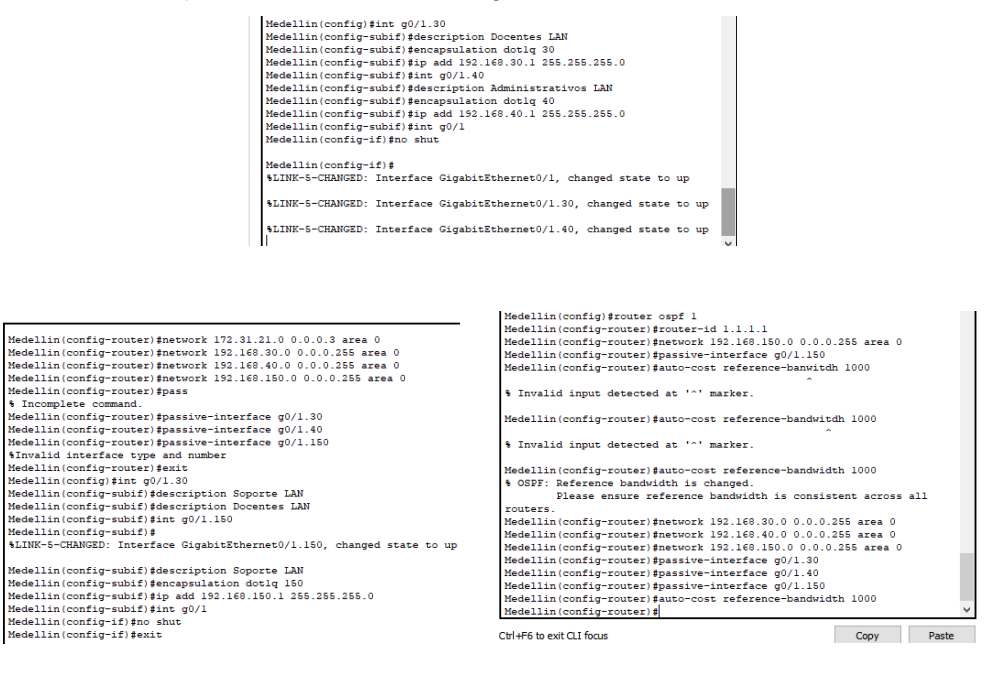

| routers.<br>Hedellin (config-router)fnetwork 192.168.30.0 0.0.0.255 area 0<br>Hedellin (config-router)fnetwork 192.168.40.0 0.0.0.255 area 0<br>Hedellin (config-router)fpassive-interface g0/1.30<br>Hedellin (config-router)fpassive-interface g0/1.40<br>Hedellin (config-router)fpassive-interface g0/1.40<br>Hedellin (config-router)fpassive-interface g0/1.40<br>Hedellin (config-router)fpassive-interface g0/1.40<br>Hedellin (config-router)fpassive-interface g0/1.40<br>Hedellin (config-router)fpasive-interface g0/1.40<br>Hedellin (config-router)fpasive-interface g0/1.40<br>Hedellin (config-router)fpasive-interface g0/1.40<br>Hedellin (config-router)fpasive-interface g0/1.40<br>Hedellin (config-router)fpasive-interface g0/1.40<br>Hedellin (config-if)fpasofcost reference-bandwidth 100<br>Hedellin (config-if)fpasofcost 7500<br>Hedellin (config-if)fpasofcost 7500<br>Hedellin (config-if)fpasofc              |                                                           |  |  |  |  |  |
|----------------------------------------------------------------------------------------------------|-----------------------------------------------------------|--|--|--|--|--|
| Password:                                                                                                    |                                                           |  |  |  |  |  |
|                                                                                                    |                                                           |  |  |  |  |  |
| Bogota>en                                                                                                    |                                                           |  |  |  |  |  |
| Password:                                                                                                    |                                                           |  |  |  |  |  |
| Bogota#conf t                                                                                                    |                                                           |  |  |  |  |  |
| Enter configuration commands, one per line. End with CNTL/2.                                                                                                    |                                                           |  |  |  |  |  |
| Bogota (config) #router ospf 1                                                                                                    |                                                           |  |  |  |  |  |
| Bogota (config-router) #router-id 2.2.2.2                                                                                                    |                                                           |  |  |  |  |  |
| Bogota(conrig-router)#network 1/2.31.21.0 0.0.03 area 0                                                                                                    |                                                           |  |  |  |  |  |
| % Invalid input detected at '^' marker.                                                                                                    |                                                           |  |  |  |  |  |
|                                                                                                    |                                                           |  |  |  |  |  |
| Pereta (configure) factures 172 21 21 0 0 0 0 2 area 0                                                                                                    | Bogota(config-router) #network 172.31.21.0 0.0.0.3 area 0 |  |  |  |  |  |
| Bogota(config-router) #network 172.31.21.0 0.0.0.3 area 0<br>Bogota(config-router) #network 172.31.23.0 0.0.0.3 area 0                                                                                                    |                                                           |  |  |  |  |  |
| Bogota (config-router) fnetwork 172.31.21.0 0.0.0.3 area 0<br>Bogota (config-router) fnetwork 172.31.23.0 0.0.0.3 area 0<br>Parota (config-router) fnetwork 172.31.23.0 0.0.0 3 area 0                                                                                                    |                                                           |  |  |  |  |  |
| Bogota (config-router) fnetwork 172.31.21.0 0.0.0.3 area 0<br>Bogota (config-router) fnetwork 172.31.23.0 0.0.0.3 area 0<br>Bogota (config-router) fnetwork 172.31.23.0 0.0.0.3 area 0<br>Bogota (config-router) fnetwork 10 10 0.0 0.0 0.255 area 0                                                                                                    |                                                           |  |  |  |  |  |
| Bogota(config-router)#network 172.31.21.0 0.0.0.3 area 0<br>Bogota(config-router)#network 172.31.23.0 0.0.0.3 area 0<br>Bogota(config-router)#network 172.31.23.0 0.0.0.3 area 0<br>Bogota(config-router)#network 10.10.10.0 0.0.0.255 area 0<br>Bogota(config-router)#network 10.10.10.0 0.0.0.255 area 0                                                                                                    | ~                                                         |  |  |  |  |  |
| Bogota (config-router) finetwork 172.31,21.0 0.0.0.3 area 0<br>Bogota (config-router) finetwork 172.31,23.0 0.0.0.3 area 0<br>Bogota (config-router) finetwork 173.31,23.0 0.0.0.3 area 0<br>Bogota (config-router) finetwork 10.10.10.0 0.0.0.255 area 0<br>Bogota (config-router) finetwork 10.10.10.0 0.0.0.255 area 0<br>Bogota (config-router) finetwork 10.10.10.0 0.0.0.255 area 0<br>Bogota (config-router) finetwork 10.10.10.0 0.0.0.255 area 0<br>Bogota (config-router) finetwork 10.10.10.0 0.0.0.255 area 0<br>Bogota (config-router) finetwork 10.10.10.0 0.0.0.0 area 0<br>Bogota (config-router) finetwork 10.10.10.0 0.0.0 area 0<br>Bogota (config-router) finetwork 10.10.10.0 0.0.0 area 0<br>Bogota (config-router) finetwork 10.10.10.0 0.0.0 area 0<br>Bogota (config-router) finetwork 10.10.10.0 0.0.0 area 0<br>Bogota (config-router) finetwork 10.10.10.0 0.0.0 area 0<br>Bogota (config-router) finetwork 10.10.10.0 0.0.0 area 0<br>Bogota (config-router) finetwork 10.10.10.0 0.0 area 0<br>Bogota (config-router) finetwork 10.10.10.0 0.0 area 0<br>Bogota (config-router) finetwork 10.10.10.0 0.0 area 0<br>Bogota (config-router) finetwork 10.10.10.0 0.0 area 0<br>Bogota (config-router) finetwork 10.10.10.0 area 0<br>Bogota (config-router) finetwork 10.10.10.0 area 0<br>Bogota (config-router) finetwork 10.10.10.0 area 0<br>Bogota (config-router) finetwork 10.10.10.0 area 0<br>Bogota (config-router) finetwork 10.10.10.0 area 0<br>Bogota (config-router) finetwork 10.10.10.0 area 0<br>Bogota (config-router) finetwork 10.10.10.0 area 0<br>Bogota (config-router) finetwork 10.10.10.0 area 0<br>Bogota (config-router) finetwork 10.10.10.0 area 0<br>Bogota (config-router) finetwork 10.10.10.0 area 0<br>Bogota (config-router) finetwork 10.10.10.0 area 0<br>Bogota (config-router) finetwork 10.10.10.0 area 0<br>Bogota (config-router) finetwork 10.10.10.0 area 0<br>Bogota (config-router) finetwork 10.10.0 area 0<br>Bogota (config-router) finetwork 10.10.0 area 0<br>Bogota (config-router) finetwork 10.10.0 area 0<br>Bogota (config-router) finetwork 10.10.0 area 0<br>Bogota (config-router) finetwork 10.10.0 area 0<br>Bogota (config-router) finetwork 10.1 | ~                                                         |  |  |  |  |  |
| lagota (config-router) #network 172: 31, 21.0 0.0.0.3 area 0<br>Bogota (config-router) #network 172: 31.23.0 0.0.0.3 area 0<br>Bogota (config-router) #network 172: 31.23.0 0.0.0.3 area 0<br>Bogota (config-router) #network 10.10.10.0 0.0.0.255 area 0<br>Bogota (config-router) #<br>CriLE6 In with CI from Parte<br>X € Cisco Packet Tracer - W:\Andres\Unad\curso cisco\Evaluacion final\Prueter                                                                                                    | ~                                                         |  |  |  |  |  |
| Bogota (config-router) #network 172: 31.21.0 0.0.0.3 area 0<br>Bogota (config-router) #network 172: 31.23.0 0.0.0.3 area 0<br>Bogota (config-router) #network 172: 31.23.0 0.0.0.3 area 0<br>Bogota (config-router) #network 10.10.10.0 0.0.0.256 area 0<br>Bogota (config-router) #network 10.10.10.0 0.0.0.256 area 0<br>Bogota (config-router) #<br>Cridit in twit (1 form Outer) #<br>Cridit in twit (1 form Outer) #<br>Web Server                                                                                                    | ~                                                         |  |  |  |  |  |
| Bogota (config-router) finetwork 172.31,21.0 0.0.0.3 area 0<br>Bogota (config-router) finetwork 172.31,23.0 0.0.0.3 area 0<br>Bogota (config-router) finetwork 172.31,23.0 0.0.0.3 area 0<br>Bogota (config-router) finetwork 10.10.10.0 0.0.0.255 area 0<br>Bogota (config-router) finetwork 10.10.10.0 0.0.0.255 area 0<br>Bogota (config-router) finetwork 10.10.10.0 0.0.0.255 area 0<br>Bogota (config-router) finetwork 10.10.10.0 0.0.0.255 area 0<br>Bogota (config-router) finetwork 10.10.10.0 0.0.0.255 area 0<br>Bogota (config-router) finetwork 10.10.10.0 0.0.0.0.255 area 0<br>Bogota (config-router) finetwork 10.10.10.0 0.0.0.255 area 0<br>Bogota (config-router) finetwork 10.10.10.0 0.0.0.255 area 0<br>Bogota (config-router) finetwork 10.10.10.0 0.0.0.255 area 0<br>Bogota (config-router) finetwork 10.10.10.0 0.0.0.255 area 0<br>Bogota (config-router) finetwork 10.10.10.0 0.0.0.255 area 0<br>Bogota (config-router) finetwork 10.10.10.0 0.0.0.255 area 0<br>Bogota (config-router) finetwork 10.10.10.0 0.0.0.255 area 0<br>Bogota (config-router) finetwork 10.10.10.0 0.0.0.255 area 0<br>Bogota (config-router) finetwork 10.10.10.0 0.0.0.255 area 0<br>Bogota (config-router) finetwork 10.10.10.0 0.0.0.255 area 0<br>Bogota (config-router) finetwork 10.10.10.0 0.0.0.0.255 area 0<br>Bogota (config-router) finetwork 10.10.10.0 0.0.0.0.0.0.0.0.0.0.0.0.0 finetwork 10.10.0 0.0.0.0.0.0.0.0.0.0.0.0.0.0.0.0                                                                                                    | ~                                                         |  |  |  |  |  |
| Bogota (config=router) #network 172: 31.21.0     0.0.0.3     area     0       Bogota (config=router) #network 172: 31.23.0     0.0.0.3     area     0       Bogota (config=router) #network 172: 31.23.0     0.0.0.3     area     0       Bogota (config=router) #network 172: 31.23.0     0.0.0.3     area     0       Bogota (config=router) #network 172: 31.23.0     0.0.0.3     area     0       Bogota (config=router) #network 172: 31.23.0     0.0.0.3     area     0       Bogota (config=router) #network 10.10.10.0     0.0.0.255     area     0       Bogota (config=router) #     From     Durte     V       V     @ Cisco Packet Tracer - W\Andres\Unad\curso cisco\Evaluacion final\Pruet       Veb Server     Physical Config Services Desktop Programming Attributes       Command Prompt     Command Prompt                                                                                                    | ~                                                         |  |  |  |  |  |

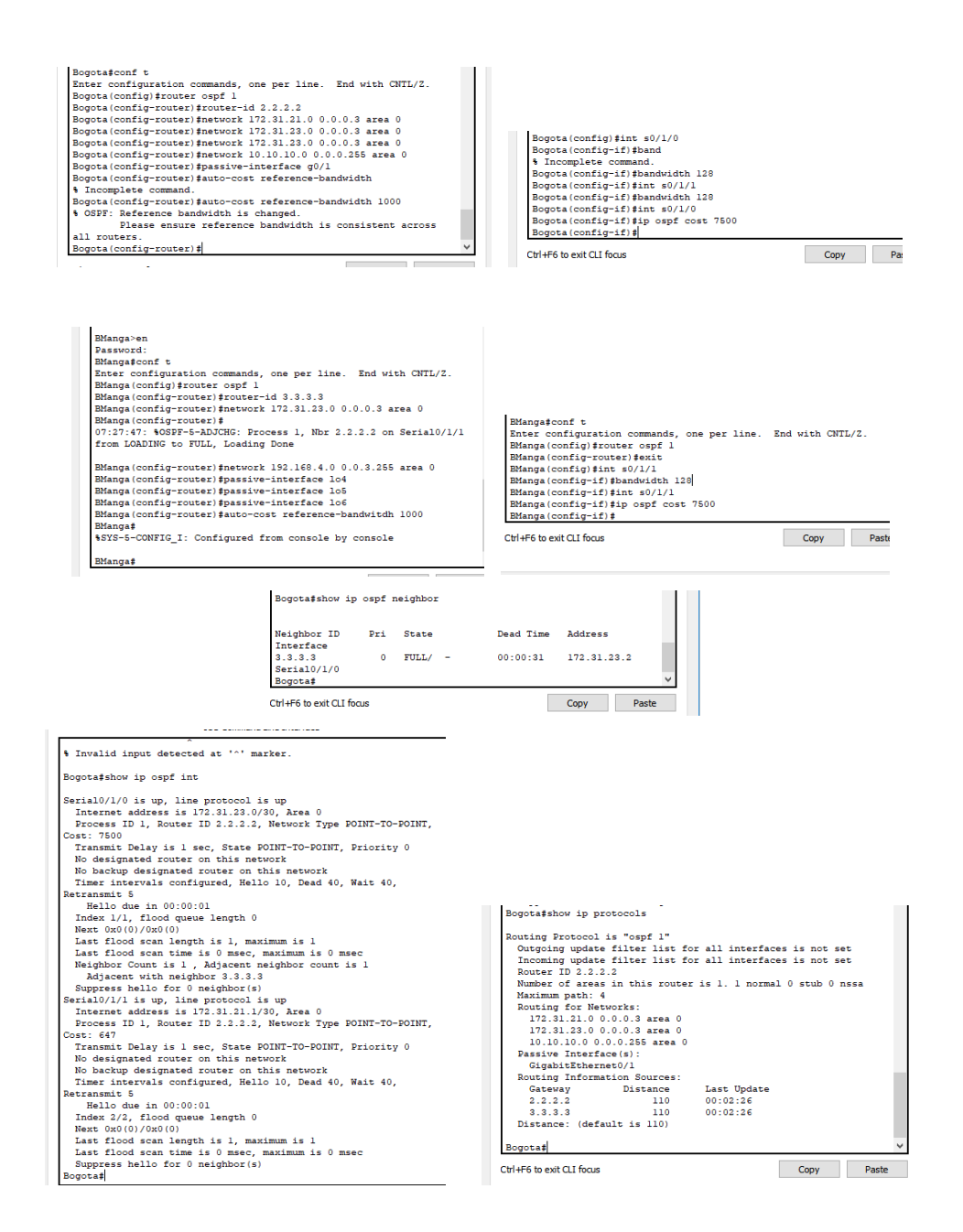

3. Configurar VLANs, Puertos troncales, puertos de acceso, encapsulamiento, Inter-VLAN Routing y Seguridad en los Switches acorde a la topología de red establecida.

^

|                                                              | S3>class                                                           |
|--------------------------------------------------------------|--------------------------------------------------------------------|
|                                                              | Translating "class"                                                |
| Prusha Habilidad                                             | E The sum communities name or unable to find computer              |
| LENGRA HUPLILING                                             | a distribute compared of compared name, of unable to find compared |
| Heer Access Verification                                     | address                                                            |
| Oper Access Verification                                     |                                                                    |
| De encondo                                                   | S3>en                                                              |
| Password:                                                    | Password:                                                          |
|                                                              | S3#conf t                                                          |
| S1>en                                                        | Enter configuration commands, one per line. End with CNTL/2.       |
| Password:                                                    | S3(config)#vlan 30                                                 |
| Sl#conf t                                                    | S3(config-vlan)#name Docentes                                      |
| Enter configuration commands, one per line. End with CNTL/Z. | S3(config-vlan)#vlan 40                                            |
| Sl(config)#vlan 30                                           | S3(config-vlan)#name Administrativo                                |
| Sl(config-vlan) #name Docentes                               | S3(config-vlan)#vlan 150                                           |
| S1(config-vlan) #vlan 40                                     | S3(config-vlan) #name Soporte                                      |
| S1(config-vlan) #name Administrativos                        | S3(config-vlan) #exit                                              |
| S1(config-vlan)#vlan 150                                     | S3(config)#vlan 150                                                |
| Sl(config-vlan) #name Soporte                                | S3(config-vlan)#int vlan 150                                       |
| Sl(config-vlan) #exit                                        | S3(config-if)#                                                     |
| S1(config) #int vlan 30                                      | \$LINK-5-CHANGED: Interface Vlan150, changed state to up           |
| S1(config-if)#ip add 192.168.99.2 255.255.255.0              |                                                                    |
| Sl(config-if) #no shut                                       | %LINEPROTO-5-UPDOWN: Line protocol on Interface Vlan150, changed   |
| S1(config-if) #exit                                          | state to up                                                        |
| S1(config)#                                                  | · · · · · · · · · · · · · · · · · · ·                              |

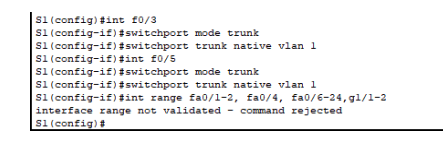

S3#conf t Enter configuration commands, one per line. End with CNTL/Z. S3(config)#int 50/3 S3(config-if)#switchport mode trunk S3(config-if)#switchport trunk native vlan 1 S3(config-if)#switchport trunk native vlan 1 S3(config-if)#switchport trun

4. En el Switch 3 deshabilitar DNS lookup

| S3(config) #no ip domain-lo<br>S3(config) #no ip domain-lookup<br>S3(config) # | <br> | >     |
|--------------------------------------------------------------------------------|------|-------|
| Ctrl+F6 to exit CLI focus                                                      | Сору | Paste |

5. Asignar direcciones IP a los Switches acorde a los lineamientos.

| S1                                                           | S2                                                               |
|--------------------------------------------------------------|------------------------------------------------------------------|
|                                                              | TOS Commano Line Interface                                       |
|                                                              | Prueba Habilidad                                                 |
| 1                                                            | User Access Verification                                         |
| Prueba Habilidad                                             | Password:                                                        |
| User Access Verification                                     | S3>en                                                            |
|                                                              | Password:                                                        |
| Password:                                                    | Password:                                                        |
|                                                              | Safeonit                                                         |
| S1>en                                                        | S2 (configuration contained, one per line. End with CWID/2.      |
| Password:                                                    | S2 (configurate) +                                               |
| Sisconfi t                                                   | SI UNE CUMMED: Interface War20, changed state to up              |
| Enter configuration commands, one per line. End with CNTL/2. | shink 5 chardeb. Interface vianos, changed state to up           |
| S1(config)#int vlan 30                                       | ALTINERDOTO-S-HIDDONN, Line protocol on Tatesford High20, shaped |
| S1(config-if)#1p add 192.168.99.2 255.255.255.0              | state to up                                                      |
| S1(config=if) #exit                                          | state to up                                                      |
| SI(config) #ip dafault-gateway 192.168.99.1                  | \$2(config-if) fin add 192 160 99 2 255 255 255 0                |
|                                                              | S2 (configure) find the funt                                     |
| Invalid input detected at ''' marker.                        | So (configure) and                                               |
|                                                              | So (config) the default                                          |
| S1(config) #1p default-gateway 192.168.99.1                  | a Translate command                                              |
| S1(config) #exit                                             | S2 (config) fin default-gateway 192 160 00 1                     |
| 51\$                                                         | S3 (config) + p default gabeway 152.100.55.1                     |
| SYS-5-CONFIG_1: Configured from console by console           | ostcontagy e                                                     |
| si±                                                          | Ctrl+F6 to exit CLI focus     Copy     Paste                     |

- 6. Desactivar todas las interfaces que no sean utilizadas en el esquema de red.
- 7. Implement DHCP and NAT for IPv4
- 8. Configurar R1 como servidor DHCP para las VLANs 30 y 40.

| <pre>state to up<br/>Frueba de Habilidades<br/>User Access Verification<br/>Password:<br/>Medellinven<br/>Password:<br/>Medellinfoonf t<br/>Enter configuration commands, one per line. End with CNTL/Z.<br/>Medellinfoonfig)fip dhop exc<br/>% Incomplete command.<br/>Medellinfoonfig)fip dhop excluded-address 152.160.30.1 152.160.30.3<br/>Medellinfoonfig)fip dhop excluded-address 152.160.40.1 152.160.40.3</pre> |    |
|----------------------------------------------------------------------------------------------------|----|
| <pre>state to up<br/>Prueba de Habilidades<br/>User Access Verification<br/>Password:<br/>Medellini&gt;en<br/>Password:<br/>Medelliniconft<br/>Enter configuration commands, one per line. End with CNTL/Z.<br/>Medelliniconftp) sip dhep exc<br/>\$ Incomplete command.<br/>Medelliniconfig) sip dhep exc</pre>                                                                                                    | E. |
| <pre>state to up Prueba de Habilidades User Access Verification Password: Password: Medellin&gt;en Password: Medellinfoonf t Enter configuration commands, one per line. End with CNTL/Z. Medellin(config)fip dhcp exc i Incomplete command.</pre>                                                                                                    |    |
| state to up<br>Prueba de Habilidades<br>User Access Verification<br>Password:<br>Medellini>en<br>Password:<br>Medellinifoonf t<br>Enter configuration commands, one per line. End with CNTL/2.<br>Medellini(config)&ip dhop exc                                                                                                    |    |
| state to up<br>Prueba de Habilidades<br>User Access Verification<br>Password:<br>Password:<br>Medellinsen<br>Password:<br>Medellinseonf t<br>Enter configuration commands, one per line. End with CNTL/Z.                                                                                                    |    |
| state to up<br>Prueba de Habilidades<br>User Access Verification<br>Password:<br>Password:<br>Medellin>en<br>Password:<br>Medellinfonf t                                                                                                    |    |
| state to up<br>Prueba de Habilidades<br>User Access Verification<br>Password:<br>Password:<br>Medellin>en<br>Password:                                                                                                    |    |
| state to up<br>Prueba de Habilidades<br>User Access Verification<br>Password:<br>Password:<br>Medellin>en                                                                                                    |    |
| state to up<br>Frueba de Habilidades<br>User Access Verification<br>Password:<br>Password:                                                                                                    |    |
| state to up<br>Frueba de Habilidades<br>User Access Verification<br>Password:                                                                                                    |    |
| state to up<br>Prueba de Habilidades<br>User Access Verification                                                                                                    |    |
| state to up<br>Prueba de Habilidades                                                                                                    |    |
| state to up                                                                                                    |    |
|                                                                                                    |    |
| %LINEPROTO-5-UPDOWN: Line protocol on Interface Serial0/0/0, change                                                                                                    | 1  |
| state to down                                                                                                    |    |
| %LINEPROTO-5-UPDOWN: Line protocol on Interface Serial0/0/0, change                                                                                                    | 4  |

9. Reservar las primeras 30 direcciones IP de las VLAN 30 y 40 para configuraciones estáticas.

| Medellin(config)#ip<br>Medellin(config)#ip<br>Medellin(config)# | dhep<br>dhep | excluded-address<br>excluded-address | 192.168.30<br>192.168.40 | ).1 192.<br>).1 192. | 168.3 | 0.30<br>0.30 | ~ |
|-----------------------------------------------------------------|--------------|--------------------------------------|--------------------------|----------------------|-------|--------------|---|
| Ctrl+F6 to exit CLI focus                                       |              |                                      |                          | Сору                 |       | Paste        |   |

| Configurar DHCP pool para VLAN                                                                                                    | Name: DOCENTES                                                                                                    |
|----------------------------------------------------------------------------------------------------|----------------------------------------------------------------------------------------------------|
| 30                                                                                                    | DNS-Server: 10.10.10.11                                                                                                    |
|                                                                                                    | Domain-Name: ccna-unad.com                                                                                                    |
|                                                                                                    | Establecer default gateway.                                                                                                    |
| Medellin(config) #ip dhop pool I<br>Medellin(dhop-config) #?<br>default-router Default route<br>dns-server Set name serve<br>exit Exit from PK<br>network Network numbe<br>no Negate a com<br>option Raw DRCP point<br>Medellin(dhop-config) #domain-na<br>% Invalid input detected at `^^<br>Medellin(dhop-config) #<br>Medellin(dhop-config) # | Docentes<br>Pre<br>Ver<br>CP pool configuration mode<br>er and mask<br>mand or set its defaults<br>ions<br>er 10.10.11<br>ame ccna-unad.com<br>* marker. |
| Configurar DHCP pool para VLAN                                                                                                    | Name: ADMINISTRATIVOS                                                                                                    |
| 40                                                                                                    | DNS-Server: 10.10.10.11                                                                                                    |
|                                                                                                    | Domain-Name: ccna-unad.com                                                                                                    |
|                                                                                                    | Establecer default gateway.                                                                                                    |
| Medellin (dhcp-config) #networ<br>Medellin (dhcp-config) #ip dhn=se<br>Medellin (dhcp-config) #ip dhn=se<br>Medellin (dhcp-config) #dmair<br>• Invalid input detected at<br>Medellin (dhcp-config) #<br>Medellin (dhcp-config) #defau<br>Medellin (dhcp-config) #                                                                                | rk 192.160.30.0 255.255.255.0<br>cp pool Administrativos<br>srver 10.10.11<br>n-name cona-unad.com<br>'^' marker.<br>                                    |

10. Configurar NAT en R2 para permitir que los hosts puedan salir a internet

| Prueba Habilidades                                                                                                    |                                                                                                    |
|----------------------------------------------------------------------------------------------------|----------------------------------------------------------------------------------------------------|
| User Access Verification                                                                                                    |                                                                                                    |
| Password:                                                                                                    |                                                                                                    |
| Bogota>en<br>Password:<br>Bogota#j nat inside source static 10.10.10.10 209.165.200.224<br>• Invalid input detected at '^' marker.                                                                                                    |                                                                                                    |
| Bogotafconf t<br>Enter configuration commands, one per line. End with CNTL/2.<br>Bogota(config)fip nat inside source static 10.10.10.10<br>205.165.200.224<br>Bogota(config)fint g0/0<br>Bogota(config=if)fip nat out<br>Bogota(config=if)fin at outside<br>Bogota(config=if)fin at inside | Bogota(config-if)fip nat inside source static 10.10.10.10<br>205.155.200.225<br>Bogota(config)fing g0/0<br>Bogota(config-if)fip nat outside<br>Bogota(config-if)fing g0/1<br>Bogota(config-if)fip nat inside<br>Bogota(config)f |
| Bogota (conrig-ir) =<br>Ctrl+F6 to exit CLI focus Copy Paste                                                                                                    | Ctrl+F6 to exit CLI focus Copy Past                                                                                                    |

11. Configurar al menos dos listas de acceso de tipo estándar a su criterio en para restringir o permitir tráfico desde R1 o R3 hacia R2.

| Bogota(config) #access-list | 1 | permit | 192.168.30. | 0 0.0.0.258 | 5     |
|-----------------------------|---|--------|-------------|-------------|-------|
| Bogota(config) #access-list | 1 | permit | 192.168.40. | 0 0.0.0.258 | 5     |
| Bogota(config) #access-list | 1 | permit | 192.168.4.0 | 0.0.0.255   |       |
| Bogota(config) #            |   |        |             |             |       |
| Ctrl+F6 to exit CLI focus   |   |        |             | Сору        | Paste |

- 12. Configurar al menos dos listas de acceso de tipo extendido o nombradas a su criterio en para restringir o permitir tráfico desde R1 o R3 hacia R2.
  - Bogota(config) #access-list 1 permit 152.168.30.0 0.0.0.255 Bogota(config)#access-list 1 permit 152.168.40.0 0.0.0.255 Bogota(config)#access-list 1 permit 152.168.40.0 0.0.0.255 Bogota(config)#access-list 1 permit 152.168.40.0.0.0.55 Bogota(config)#apate 255.255.248 too small; should be at least 0.0.0.0 4Start and end addresses on different subnets Bogota(config)#ap nat inside source list 1 pool INTERNET Bogota(config)# Ctrl+F6 to extCLI focus Copy Paste
- 13. Verificar procesos de comunicación y redireccionamiento de tráfico en los routers mediante el uso de Ping y Traceroute.

Ping de Docentes a Administrativos

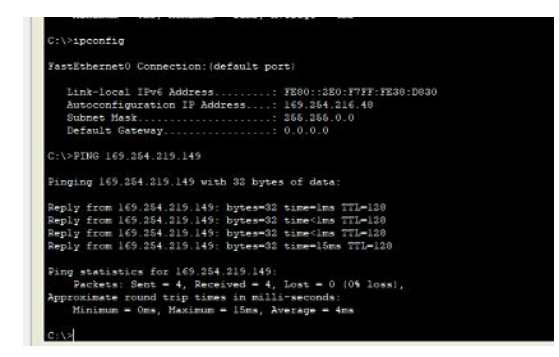

Ping de Administrativos a Docentes

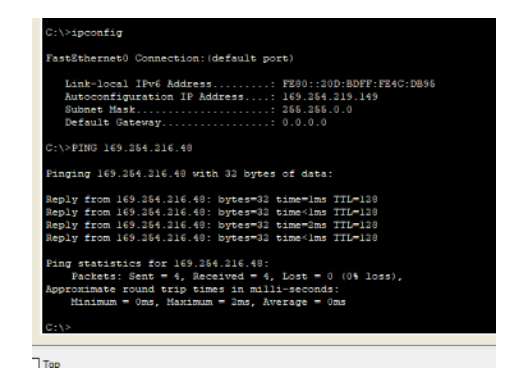

#### CONCLUSIONES

- En el desarrollo de la actividad se afirman procedimiento de programación y configuración de direcciones ip tanto de dispositivos routes, switchs, web server y PC.
- Se aclara la configuración del enrutamito OSPF (*Open Shortest Path First*) es un protocolo en enrutamiento abierto, y utiliza el algoritmo Dijstra para encontrar la mejor ruta hacia la red destino
- Se identifica la configuración de puertos troncales, puertos de acceso, encapsulamiento de acuerdo a la topología establecida utilizando comando tales como: *vlan 30, name Docentes, switchport mode trunk.*
- Se identifica que el comando *no ip domain-lookup* desactiva la traducción de nombres a dirección del dispositivo, ya sea éste un Router o Switch
- Se identifica como configura el DHCP pool para una red VLAN, la cual utiliza el comando *ip dhcp pool,* y el nombre que se le vaya a asignar, en nuestro caso fue "Docentes y Administrativos", siguiendo a esto se aplica el comando *dns-server* y la dirección que se quiere, por ultimo ingresamos el dominio, pero el CISCO PACKET TRACER no soporta este comando, el cual es *domain-name ccna-unad.com*
- Para configurar la NAT en un router, se puede utilizar este comando, *ip nat inside source static x.x.x.x x.x.x,* siguiente se escoge el canal a trabajar puede ser una red GigabitEthernet, *int g0/0*, y por utilimo *ip nat outside*

#### REFERENCIA BIBLIOGRAFICA

Barker, K. (2011, 12). enabling IPv6 routing. CISCO. Obtenido 06, 2018, de https://learningnetwork.cisco.com/thread/37284

47865, B. (2005, 08). Cómo propaga OSPF rutas externas en varias áreas. CISCO. Obtenido 06, 2018, de https://www.cisco.com/c/es\_mx/support/docs/ip/open-shortest-path-first-ospf/47865-ospfdb6.html

Otana, T. (2013, 05). Configuracion basica de un route. CISCO. Obtenido 06, 2018, de https://www.taringa.net/posts/ciencia-educacion/15779267/Configuracion-basica-de-un-router.html